## 3. Wi-Fi の接続方法

- (1) ノートパソコン
  - TGU\_Pocket\_WiFi への接続設定
    - デスクトップ 画面左下の (スタート)を クリックします。
    - 2) [設定] をクリックします。
    - ① [ネットワークとインターネット] ② [Wi-Fi] をクリックします。

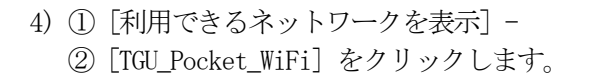

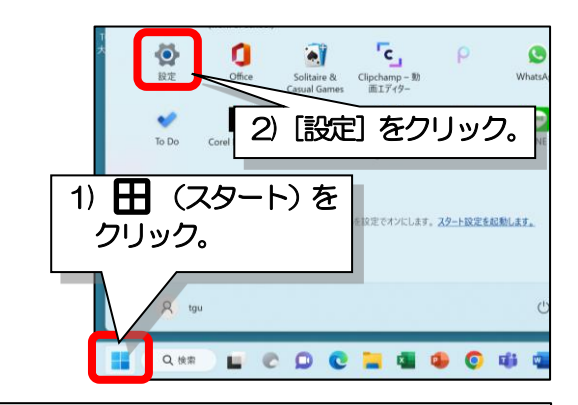

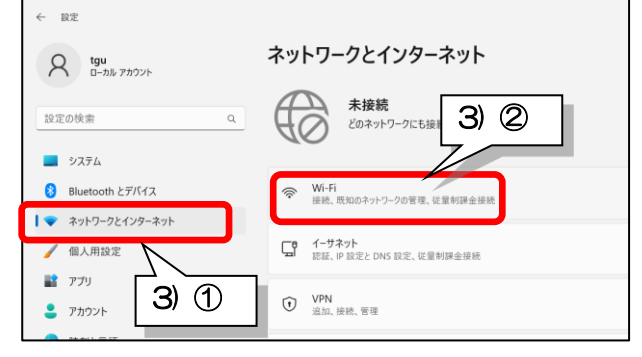

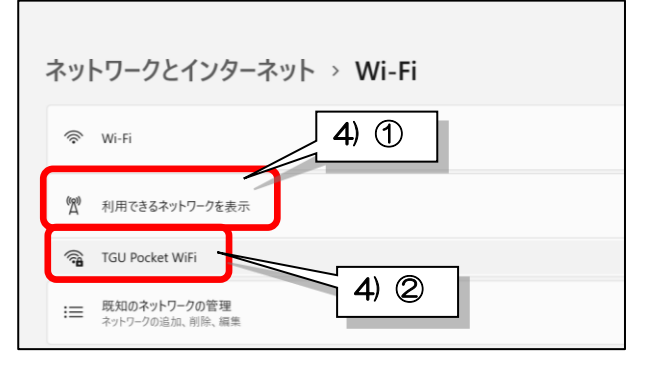

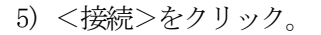

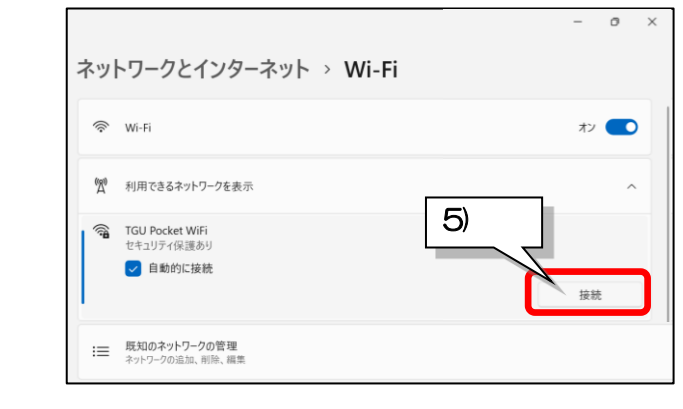

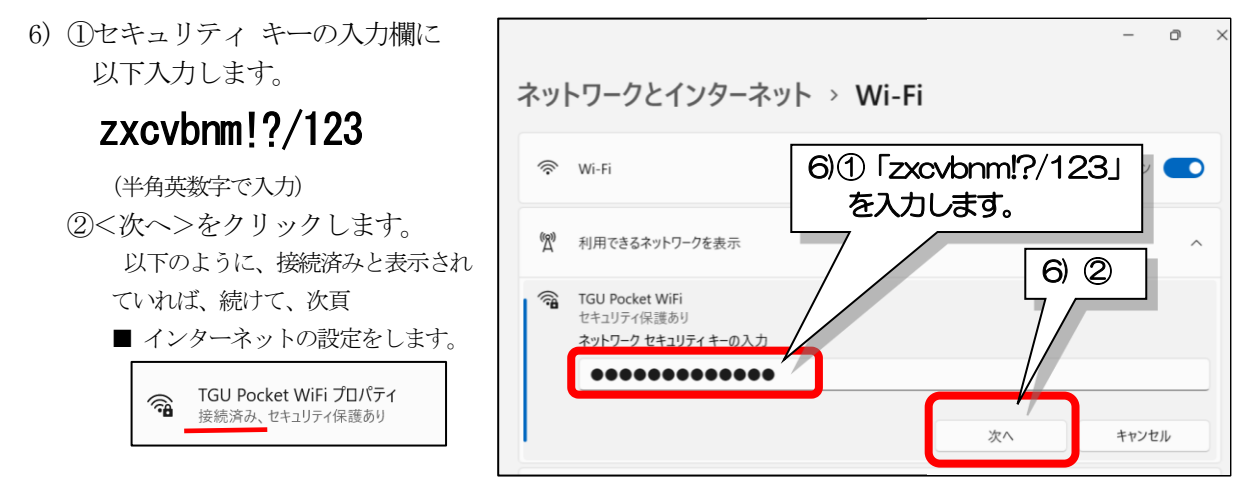

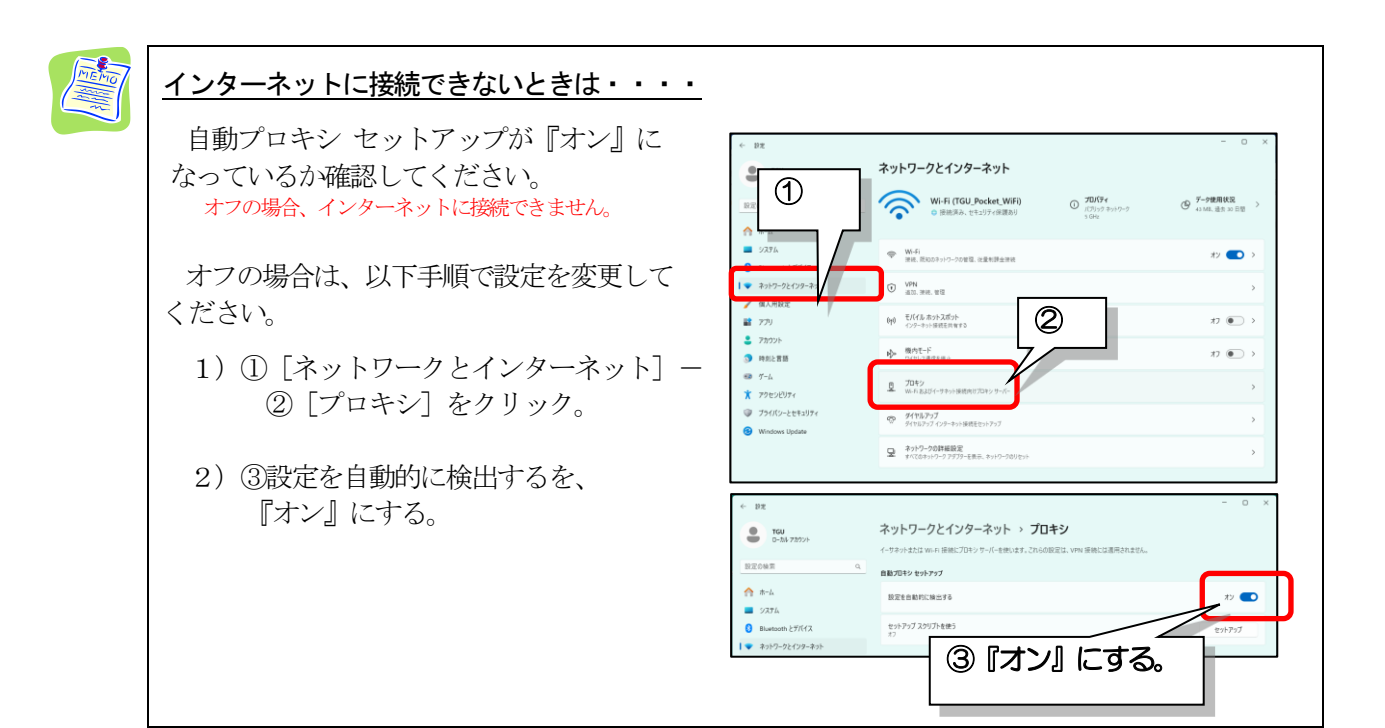